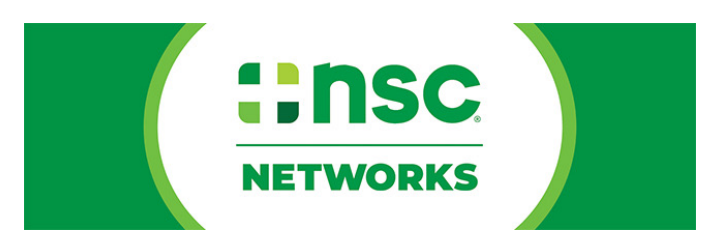

## Annual Injury and Illness Data Collection Getting Started Guide

## Log in:

To access the system, please log in at data.orchse.com You can reset your password on this page if you've forgotten it.

| <b>ORCHSE</b><br>GLOBAL THOUGHT LEADERS SINCE 1972 |
|----------------------------------------------------|
| Username/Email                                     |
|                                                    |
| Password                                           |
| Remember me?                                       |
| Log in                                             |
| Forgot your password?                              |

#### Add/Edit Data:

To begin adding data please select the blue button. You may also edit data previously submitted.

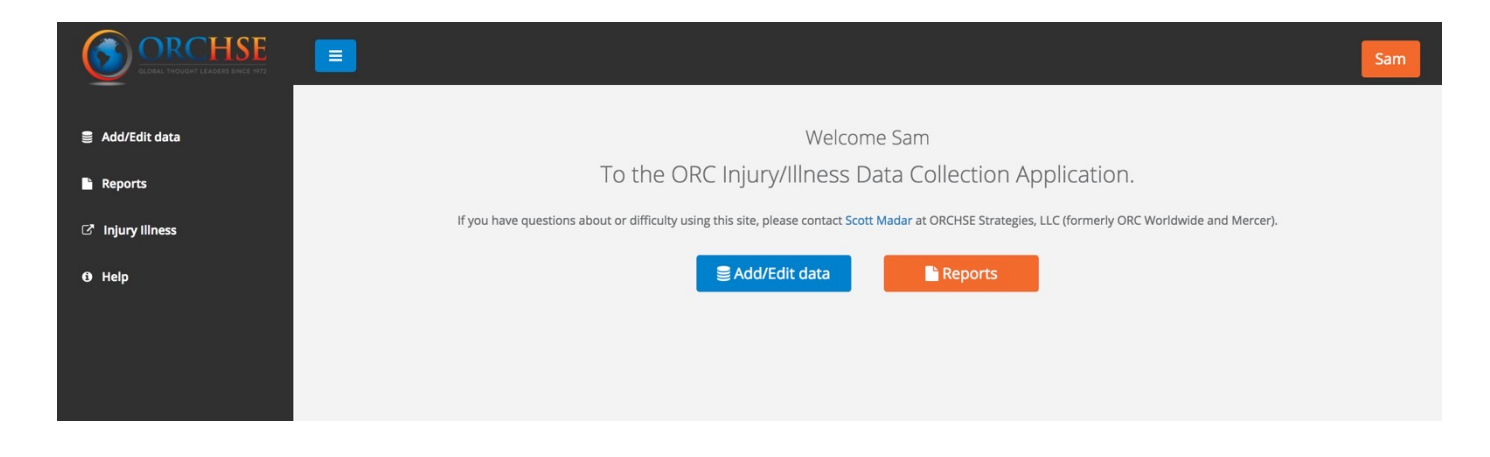

The system will load a Data Management Page. Please click on the Form icon to select the company you would like to submit data for.

| ORCHSE<br>CLOBAL THOUGHT LEADERS SINCE 1472 |                  | Sam            |
|---------------------------------------------|------------------|----------------|
| 🛢 Add/Edit data                             | Data Management  |                |
| Reports                                     | Name             | Business Units |
| C <sup>*</sup> Injury Illness               | Search companies |                |
| Help                                        | ORCHSE           |                |
|                                             |                  |                |
|                                             |                  |                |

The system will display all the business units for your company. Please select the one for which you would like to enter data by clicking on the appropriate Form icon.

|                               |                               | Sam       |
|-------------------------------|-------------------------------|-----------|
| 🛢 Add/Edit data               | All Business Units for ORCHSE |           |
| Reports                       | Name                          | View Data |
| ☑ <sup>™</sup> Injury Illness | Search business units         |           |
| Help                          | ORCHSE                        |           |
|                               |                               | Back      |
|                               |                               |           |
|                               |                               |           |

The system will load all data entries for the business unit you have selected.

To add new data, select the blue Add button at the bottom right. If you would like to edit previously submitted data, please click on the appropriate Form icon.

| ∎ Add/Edit data All Data      | Entries for |          |                 |            |      |
|-------------------------------|-------------|----------|-----------------|------------|------|
| P Reports                     |             |          |                 |            |      |
| C <sup>a</sup> Injury Illness | Country     | Domestic | Updated On      | Updated By | Edit |
| • Help 2015                   | United Sta  | tes true | 5/10/16 3:05 PM |            | Ø    |
| 2014                          | United Sta  | tes true | 5/29/15 1:19 PM |            | ø    |
| 2010                          | United Sta  | tes true | 4/20/11 3:31 PM |            | G    |
| 2009                          | United Sta  | tes true | 4/26/10 3:08 PM |            | 6    |
| 2007                          | United Sta  | tes true | 5/20/08 2:34 PM |            | ø    |
| 2006                          | United Sta  | tes true | 4/27/07 2:03 PM |            | ø    |

### Data Entry:

Complete all portions of the data submission form. Please select the country and NAICS code(s) from the drop-down lists.

| Injury & Illness Report                                            |                  |                    |                                      |                                       | ×  |
|--------------------------------------------------------------------|------------------|--------------------|--------------------------------------|---------------------------------------|----|
| Company:                                                           |                  |                    | Business Unit:                       |                                       |    |
| ORCHSE                                                             |                  |                    | ORCHSE                               |                                       |    |
| Country:                                                           |                  |                    | Year:                                |                                       |    |
| Select a Country                                                   |                  | \$                 | 2017                                 |                                       |    |
| Hours:                                                             |                  |                    | Employees:                           |                                       |    |
| 0                                                                  |                  |                    | 0                                    |                                       |    |
| Please list the primary NAICS code(s) appli<br>Select a NAICS code | cable to this co | Select a NAICS coc | six 6-digit codes (one 6-digit<br>de | code per box).<br>Select a NAICS code | \$ |
| Select a NAICS code                                                | \$               | Select a NAICS coo | le 💠                                 | Select a NAICS code                   | \$ |
| Number Cases<br>Total number of deaths:                            |                  |                    | Total number of cases                | with days away from work:             |    |

Scroll down the page and complete the rest of the form.

| Total number of cases with job transfer or restriction: | Number of other recordable cases:    |
|---------------------------------------------------------|--------------------------------------|
| 0                                                       | 0                                    |
| OSHA Log (I)                                            | OSHA Log (J)                         |
| Number Days                                             |                                      |
| Total number of days of job transfer or restriction:    | Total number of days away from work: |
| 0                                                       | 0                                    |
| OSHA Log (L)                                            | OSHA Log (K)                         |
| 1. Injuries:                                            | 2. Skin disorders:                   |
| 1. Injuries:                                            | 2. Skin disorders:                   |
| 0                                                       | 0                                    |
| 3. Respiratory conditions:                              | 4. Poisonings:                       |
| 0                                                       | 0                                    |
| 5. Hearing Loss:                                        | 6. All Other illnesses:              |
| 0                                                       | 0                                    |
| 7. Musculoskeletal Disorder (MSDs):                     |                                      |
| 0                                                       |                                      |

Be sure to submit your ASTM data for the country if your company is tracking injuries and illnesses according to ASTM E2920-14 Standard Guide for Recording Occupational Injuries and Illnesses.

For more information about the ASTM E2920-14, Standard Guide for Recording Occupational Injuries and Illnesses please visit <u>www.ASTM.org</u>

| Level One (ASTM)                      |                                                       |     |
|---------------------------------------|-------------------------------------------------------|-----|
| Injuries:                             | Ilinesses:                                            |     |
|                                       |                                                       |     |
|                                       |                                                       |     |
| Questions                             |                                                       |     |
| Does the company record and report ca | of restricted work or job transfer in this country? 🗌 |     |
|                                       |                                                       | L   |
|                                       |                                                       |     |
|                                       | Close Sa                                              | ave |

**BE SURE TO CLICK ON THE SAVE BUTTON** when you have finished submitting your data.

Repeat the process for each country and/or business unit.

# For more information or assistance please contact Frank Szopinski (frank.szopinski@nsc.org)